# "PRO SERIES" APPLICATION FOR IPHONE (MVIEWER)

## Click "App Store" -> go to Search -> type "mviewer"

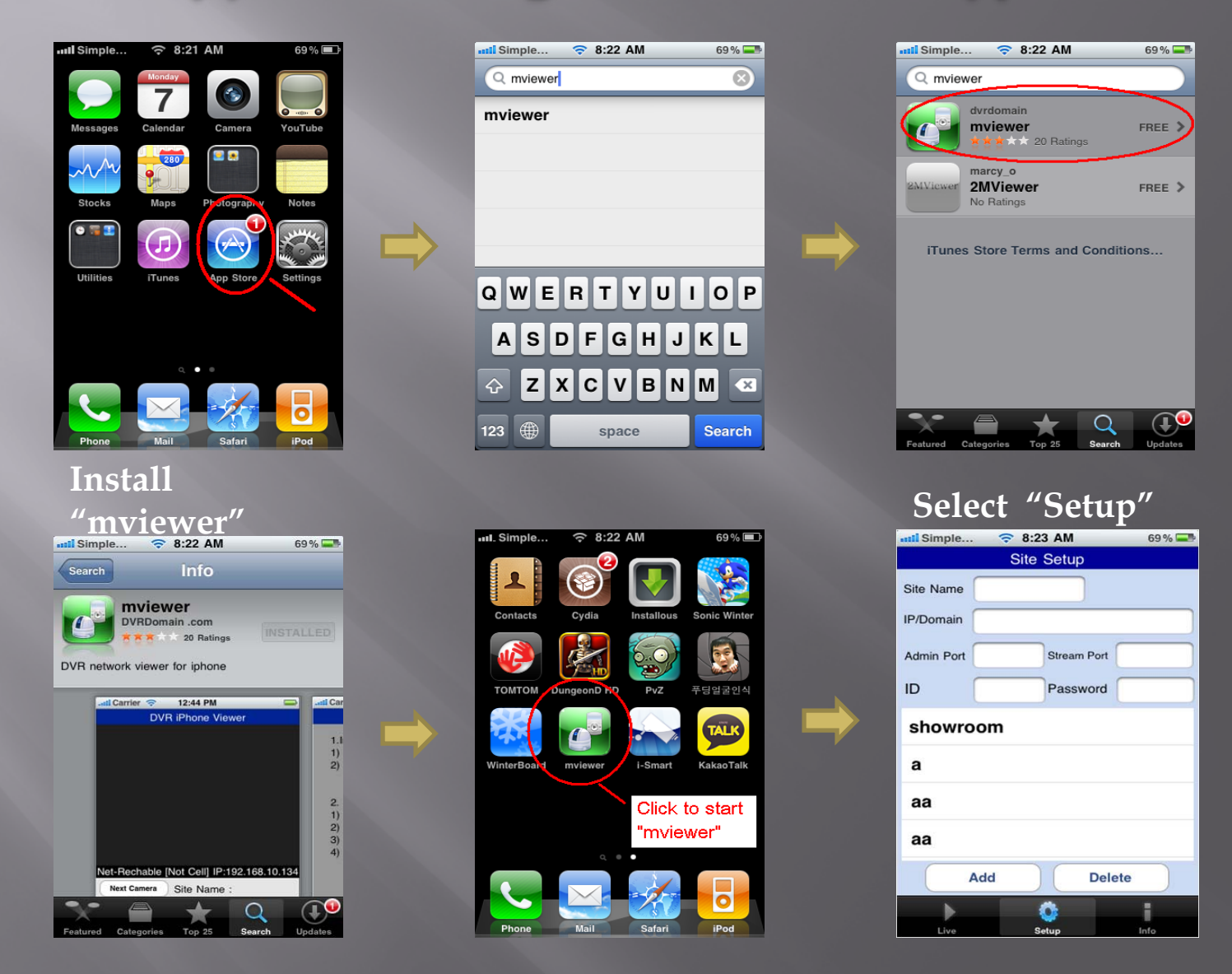

## Default Admin Port should be "5920" Stream Port "5921"

# Click "Add" to save the

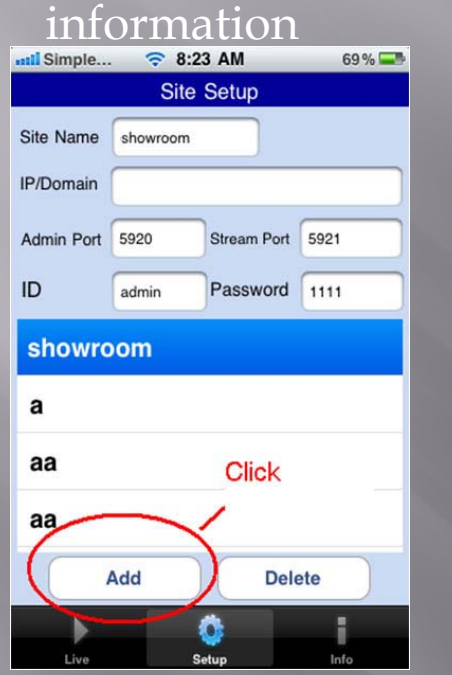

## Click "Live" to

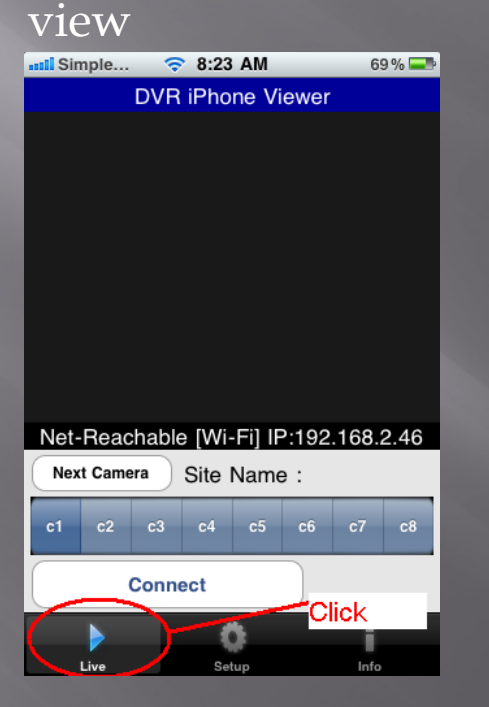

#### You are DONE !!!

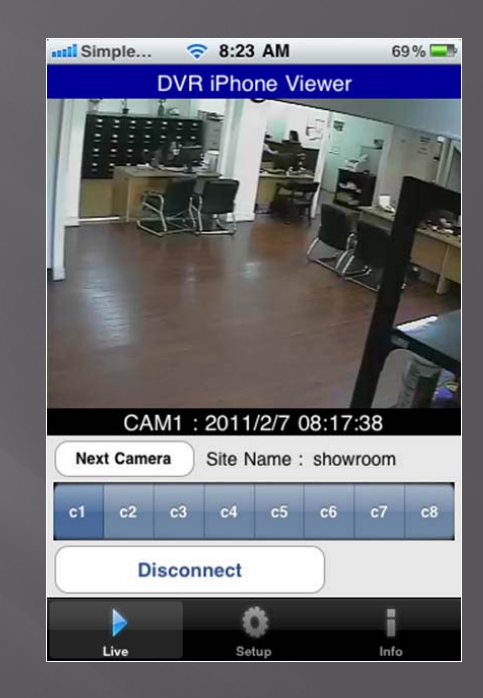

## "PRO SERIES" APPLICATION FOR ANDROID (MVIEWER)

## Click "Market" -> go to Search -> type "mviewer"

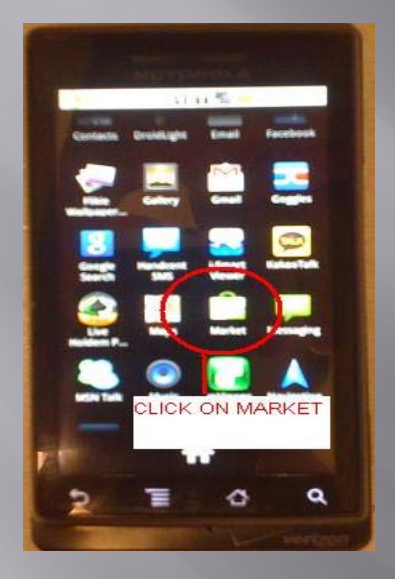

Select "mViewer"

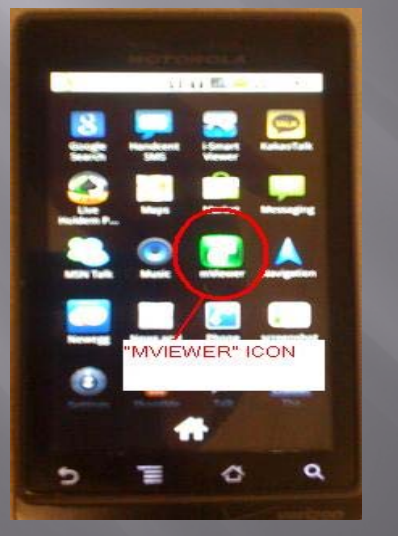

|                 | Q.     | _    | _      | 0.   | 1      |             | 8        | 1.33 | Page . |
|-----------------|--------|------|--------|------|--------|-------------|----------|------|--------|
| 1               | [ bien | view | rei    |      |        |             |          | N    |        |
| 2               | -      |      |        |      |        | _           | -        | /    | 1      |
| 9               | -      |      | er .   | 1    |        |             |          |      |        |
|                 |        |      |        | 00 0 | en l   |             | -        |      | _      |
| Т               | YF     | ΡE   | IV     | IVI  | EV     | WE          | R        |      |        |
| Т               | YF     | ΡE   | - JV   | 111  | E      | WE          | R        |      |        |
| Т               | YF     | ε    | - IV   | //// | IE V   | WE          | .R.      |      |        |
| Т               | YF     | ΡE   | - IV   |      | IEV    | WE          | R        |      |        |
| T<br>q V        | YF     | Έ    | , I.   |      | IEV    | WE          | R        | 2    | P      |
| T<br>q<br>a     | YF     | d    | r It   |      | h      | u<br>J      | R.       |      | P      |
|                 | YF     | d    | r f    |      | h      | u<br>J<br>n | i k      | 0    | 2      |
|                 | YF     | d x  | f<br>c | 8    | h      | u<br>J<br>n | i k<br>m |      | 9      |
| q v<br>a<br>tur | YF     | d x  | 1<br>c |      | h<br>b | u<br>J<br>n | i k<br>m |      | 2      |

Select "Setup"

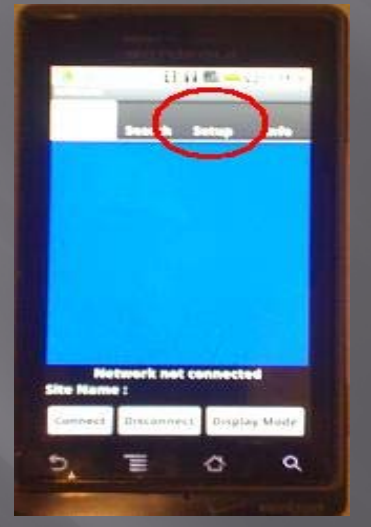

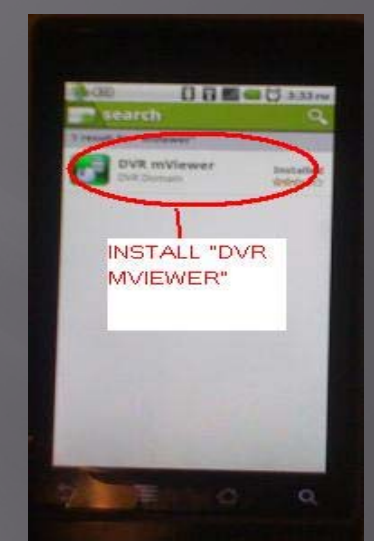

#### Add Information and then click on "Add Site"

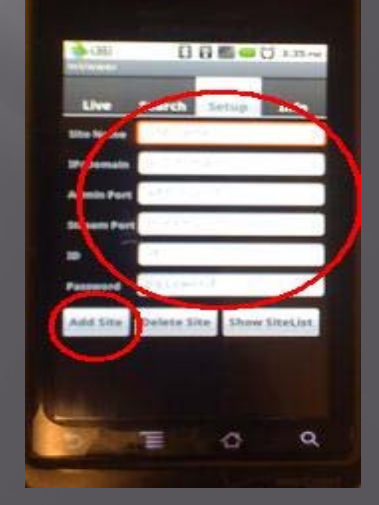

## Default Admin Port should be "5920" Stream Port "5921"

### Select the DVR from "Site List"

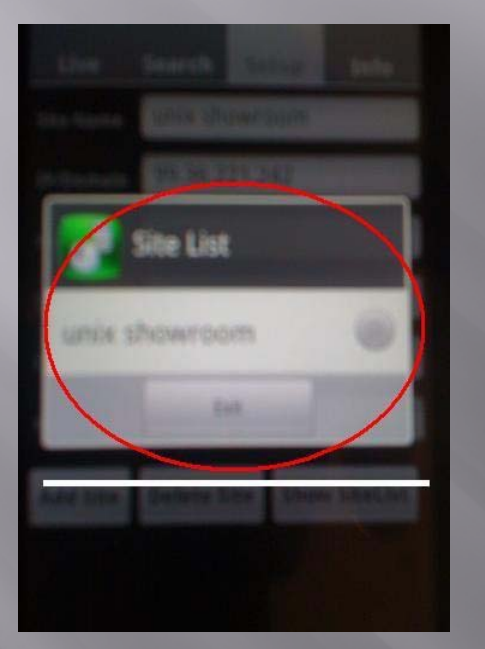

### Select "Live"

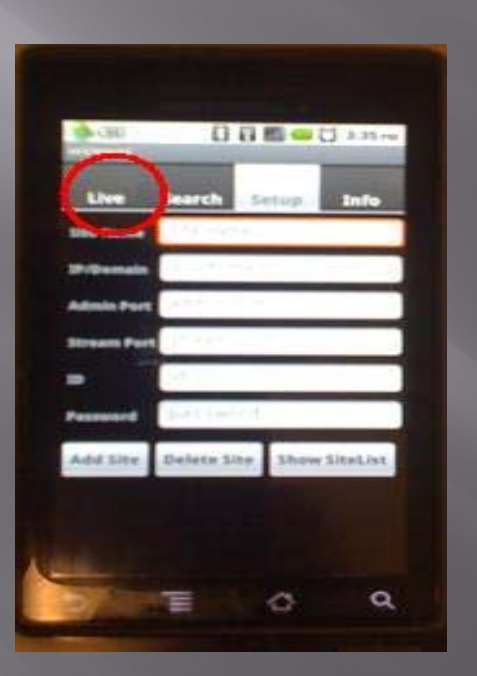

### Select "Connect" Done !!!

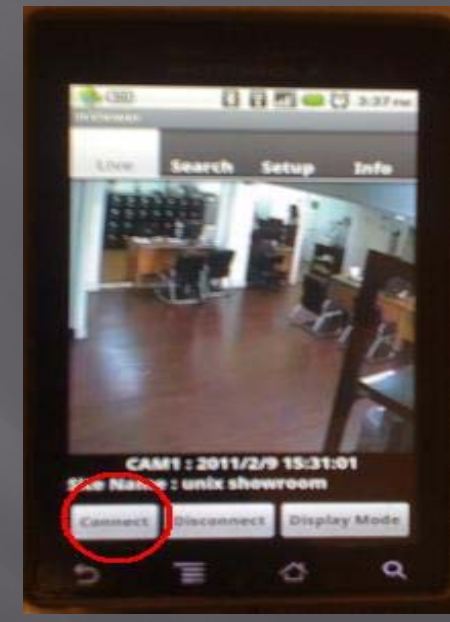